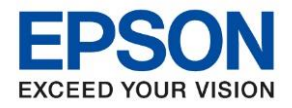

หัวข้อ : วิธีการดิดตั้งไดร์เวอร์ เชื่อมต่อแบบ USB รุ่นที่รองรับ : M3170

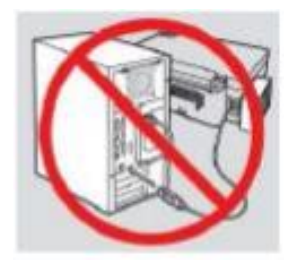

### คำเตือน: ห้ามต่อสาย USB จนกว่าจะได้รับคำแนะนำให้เชื่อมต่อในขั้นตอนการติดตั้งไดร์เวอร์

1. ใสแผ่น CD ไดร์เวอร์

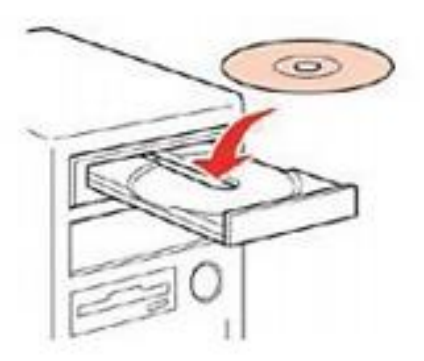

2.ดับเบิ้ลคลิกไดร์ซีดี Epson เพื่อเริ่มการติดตั้งหรือคลิกขวาไดร์ซีดี Epson เลือก Open และดับเบิ้ลคลิกเลือก InstallNavi

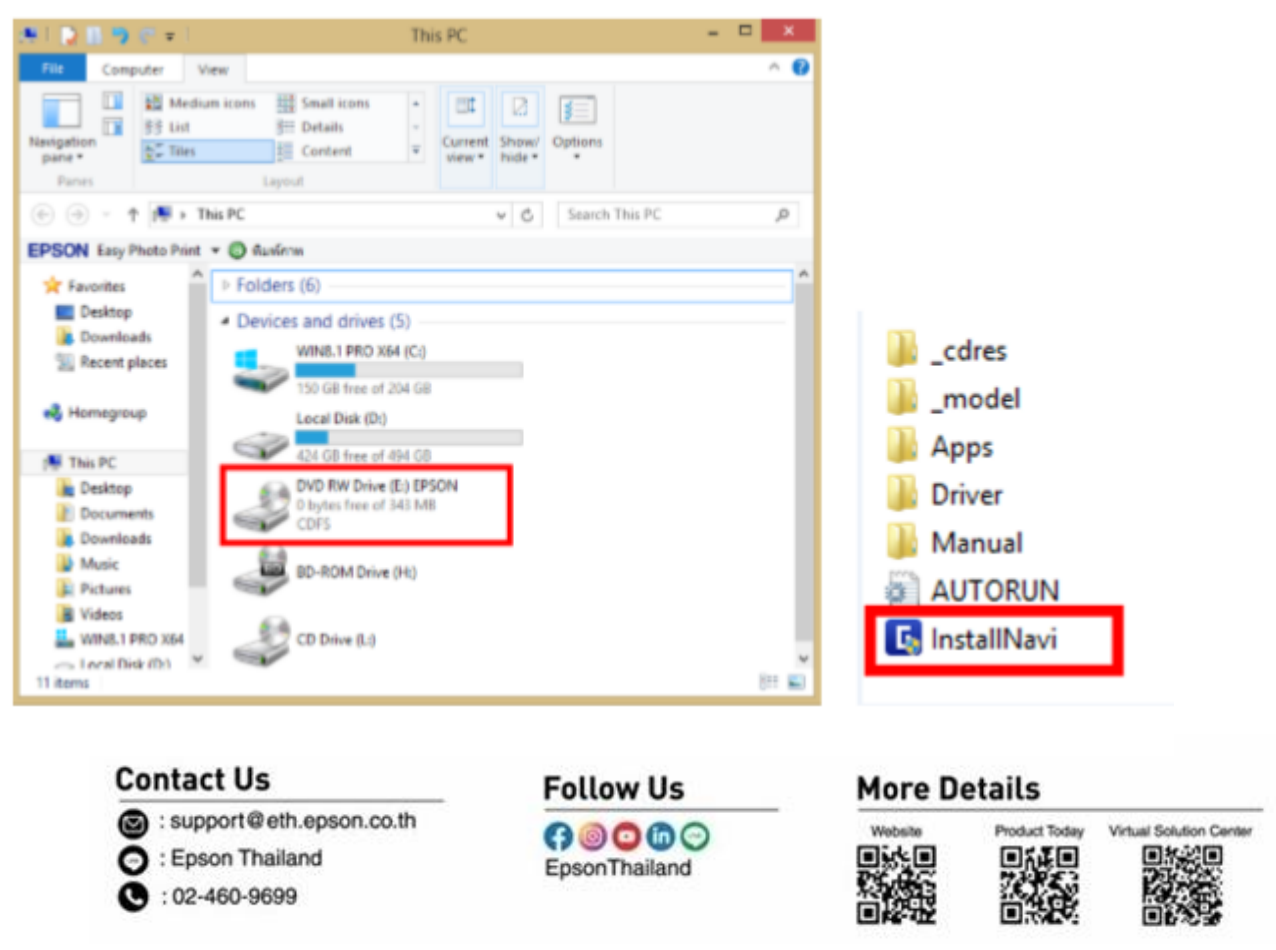

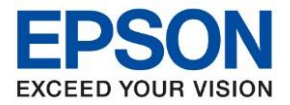

Product Today

Virtual Solution Cent 

หัวข้อ รุ่นที่รองรับ : วิธีการติดตั้งไดร์เวอร์ เชื่อมต่อแบบ USB : M3170

# 3. คลิกที่ ฉันยอมรับเงื่อนไขของข้อตกลงนี้ จากนั้นคลิก ถัดไป

| Install Navi [M3170 Series] |                                                                                                    | _                                                                                                    |                                                          | ×               |
|-----------------------------|----------------------------------------------------------------------------------------------------|----------------------------------------------------------------------------------------------------|----------------------------------------------------------|-----------------|
|                             | ข้อตกลงการใช้โปรแกรม                                                                                                    |                                                                                                    |                                                          |                 |
| ข้อตกองการใช้ไประกรม        | SEIKO EPSON CORPORATION<br>สัญญาอนุญาตให้ใช้โปรแกรมซอฟต์แวร                                                                                                    |                                                                                                    |                                                          | ^               |
| เลือกตัวเลือก               | —<br>สำคัญ! กรุณาอ่านสัญญาอนุญาตให้ใช้โปรแกรมซอ<br>ส่วนอุปกรณ์แบบอักษร (fontware), ลักษณะอักษ<br>ประกอบใดๆ (รามเรียก "ซอฟต์แวร์") คารถูกติดตั้ง ห                                                                             | ฟต์แวร์ฉบับนี้ โดยละเอียด ผลิตภัณฑ์คอมพิวเตอร์ซ<br>รพิมพ์ (typeface) และ/หรือ ข้อมูล รวมถึงหนังส์<br>เรือใช้งานโดยผู้ได้รับอนุญาต ("ห่าน") ภายใต้เงื่อเ                                                       | เอฟต์แวร์,<br>ไอคำอธิบาย<br>เไขว่าห่านจ                  | 2               |
| การติดตั้ง                  | ตกลงกับ บริษัท ไซโก้ เอปล้น คอร์ปอเรชั่น (~้เอปล้น<br>ติดตั้งซอฟต์แวร์นี้ ถือเสมือนว่าท่านยอมรับข้อตกลงแ<br>นี้โดยละเรียดก่อนท่าการติดตั้ง หรือใช้งานซอฟต์แวร์                                                                | ") ตามข้อตกล <sup>ั</sup> งและเงื่อนไขที่ระบุในสัญญาฉบับนี้ r<br>ละเงื่อนไขที่ระบุในสัญญาฉบับนี้ทั้งหมด ท่านควรอ่า<br>หากท่านไม่ตกลงกับข้อตกลงและเงื่อนไขที่ระบุในสัญ                                         | ารใช้งานหรื<br>แส้ญญาฉบ่<br>มูญาฉบับนี้                  | ່າວ<br>         |
| การเชื่อมห่อ                | พ เนจะเม เดรบอนุญาตเหตุดต่าหรอเชง เนชอพตแวร                                                                                                    |                                                                                                    |                                                          |                 |
| ตราจสอบฟังก์ชั่น            | 1. การอนุญาต เอปสันและคู่ค้าของเอปสันตกลงอน<br>เครื่องหนึ่งเครื่องโด หรือคอมพิวเตอร์หลายเครื่องที่ห่าน<br>การอนุญาตเฉพาะบุคคล แต่ไม่จำกัดการอนุญาตให้เห้<br>สามารถให้ผู้ใช้งานคอมพิวเตอร์เครื่องอื่นๆ ที่เชื่อมต่อง           | เญาต์ให้ห่านติดตั้งและไข้งานซอฟต์แวร์บนเครื่องค<br>เประสงค์จะใช้งานโดยตรงหรือผ่านเครือข่าย การอนุ<br>ขียงผู้หนึ่งผู้โด ไม่มีค่าสิทธิ และไม่สามารถให้อนุญา<br>กับเครือข่ายใช้งานซอฟต์แวร้ได้ แต่ห่านจะต้อง (ก) | วมพิวเตอร์<br>เญาตนี้ เป็น<br>ตช่วงได้ ท่าง<br>ดำเนินการ | L<br>L          |
| เสร็จสิ้น                   | เพื่อให้เป็นที่แน่ใจว่าผู้ใช้คนอื่นๆ นั้นผูกพันภายใต้ข้อ<br>เป็นที่แน่ใจว่าผู้ใช้คนอื่นๆ จะใช้ชอฟต์แวร์เฉพาะกับเศ<br>คุ้มครองและปกป้องเอปสันและคู่ค้าของเอปสันจากควา<br>เกิดแก่เอปสันและคู่ค้าของเอปสัน เนื่องจากการที่ผู้ใช้ | ตกลงและเจื่อนไขที่ระบุในสัญญาฉบับนี้ (ข) ดำเนิ<br>เรื่องคอมพิวเตอร์ที่เป็นส่วนหนึ่งของเครือข่ายดังกล่<br>ามเสียหาย ความสุญเสีย ค่าใช้จ่าย และความรับผิด<br>ง่านไม่สามารถปฏิบัติตามข้อตกลงและเงื่อนไขที่ระบุ่  | นการเพื่อให้<br>าว และ (ค)<br>ทั้งปวงอันอา<br>ในสัญญา    | í<br> a<br>♥    |
|                             | 🔽 ฉันขอมรับนี่อนโซของข้อตกลงนี้                                                                                                    | - 8 ·                                                                                                    |                                                          |                 |
|                             | ยกเลิก                                                                                                    | กัดไ                                                                                                    | J                                                        | ]               |
| 4. กด <b>ถัดไป</b>          |                                                                                                    |                                                                                                    |                                                          |                 |
| Install Navi [M3170 Series] |                                                                                                    |                                                                                                    |                                                          | ×               |
|                             | เลือกตัวเลือกการติดตั้ง                                                                                                    |                                                                                                    |                                                          |                 |
| 🗸 ข้อมกละการใช่โปรแกรม      | อาวน์โหลดซอฟต์แวร์ล่าสุดจาก Epson (แนะน่า)                                                                                                    |                                                                                                    |                                                          |                 |
|                             | -                                                                                                    |                                                                                                    |                                                          |                 |
| เลือกทั่วเลือก              | 🗹 การตรวจสอบสถานะและฮอฟต์แวร์อัพเดตอัตโนมัติจาก                                                                                                    | Epson (แนะนำ)                                                                                                    |                                                          |                 |
| การพืดตั้ง                  |                                                                                                    |                                                                                                    |                                                          |                 |
|                             | ✓ ส่งข้อมูลการ์ใช้งานไปยัง Epson                                                                                                    |                                                                                                    | × ,                                                      |                 |
| การเชื่อมพ่อ                | Epson รวยรวมขอมูลการเข่งานเพอปรบปรุงคุณภาพ<br>ตัว                                                                                                    | เซอฟตแวรโดยเซ GOOgle Analytics เรา ไมเคยเกบราง                                                                                                    | เรามขอมูลสา                                              | 14              |
| ตราจสอบทั้งก่ชื่น           | Google Analytics                                                                                                    |                                                                                                    |                                                          |                 |
| เสร็จสิ้น                   |                                                                                                    |                                                                                                    |                                                          |                 |
|                             |                                                                                                    |                                                                                                    |                                                          |                 |
|                             |                                                                                                    |                                                                                                    |                                                          |                 |
|                             | ยกเลิก                                                                                                    | ข้อนกลับ                                                                                                    | ก้ดไป                                                    |                 |
|                             |                                                                                                    |                                                                                                    |                                                          |                 |
|                             |                                                                                                    |                                                                                                    |                                                          |                 |
| C                           | ontact Us                                                                                                    | Follow Us                                                                                                    |                                                          | More Details    |
| 6                           | : support@eth.epson.co.th                                                                                                    | G0000                                                                                                    |                                                          | Website Product |
|                             | : 02-460-9699                                                                                                    | EpsonThailand                                                                                                    |                                                          |                 |

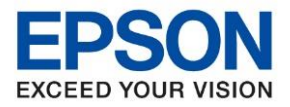

หัวข้อ รุ่นที่รองรับ : วิธีการดิดตั้งไดร์เวอร์ เชื่อมต่อแบบ USB : M3170

#### 5. จะปรากฏหน้าต่างการเตรียมการติดตังดังรูป

| 🖪 Install Navi [M3170 Series] |                                     | - |  |
|-------------------------------|-------------------------------------|---|--|
|                               | กำลังดาวน์โหลดซอฟต์แวร์ที่ต้องการ   |   |  |
| ข้อตกลงการใช้โปรแกรม          |                                     | _ |  |
| เลือกพัวเลือก                 |                                     |   |  |
| การมิลม่ง                     | กำลังดาวน์โหลด ไตรเวอร์เครื่องพิมพ์ |   |  |
| การเชื่อมต่อ                  |                                     |   |  |
| ตรวจสอบทั้งก่อื่น             |                                     |   |  |
| เสร็จสิ้น                     |                                     |   |  |
|                               |                                     |   |  |
|                               |                                     |   |  |
|                               |                                     |   |  |

# 6.ยืนยันการเดิมน้ำหมึก เลือก ฉันเดิมหมึกลงในตลับหมึกเสร็จแล้ว แล้วคลิก ถัดไป

| Install Navi [M3170 Series] |                                           | - 🗆 X             |
|-----------------------------|-------------------------------------------|-------------------|
|                             | Charging Ink                              |                   |
| 🖉 ข้อตกลงการใช้โปรแกรม      | ท่านเดิมหมึกลงในตลับหมึกเสร็จแล้วหรือไม่? | ^                 |
| ุ เลือกตัวเลือก             |                                           | /                 |
| การมือมั่ง                  |                                           |                   |
| การเชื่อมห่อ                |                                           |                   |
| ตราจสอบทั้งก่ยัน            |                                           |                   |
| เสร็จสิ้น                   |                                           |                   |
|                             | 🗹 ฉันเติมหมีกลงในตลับหมีกเสร็จแล้ว        | Ĭ                 |
|                             | ย้อนกร่                                   | ຈັບ <b>ຄຳທິໂປ</b> |
|                             |                                           |                   |

#### **Contact Us**

support@eth.epson.co.th
Epson Thailand
:02-460-9699

# Follow Us

**More Details** 

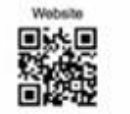

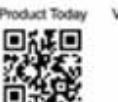

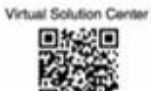

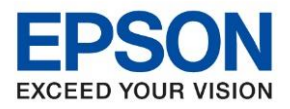

: วิธีการติดตั้งไดร์เวอร์ เชื่อมต่อแบบ USB หัวข้อ ร่นที่รองรับ : M3170

## 7. คลิกเชื่อมต่อผ่านสาย USB หลังจากนั้นคลิก ถัดไป

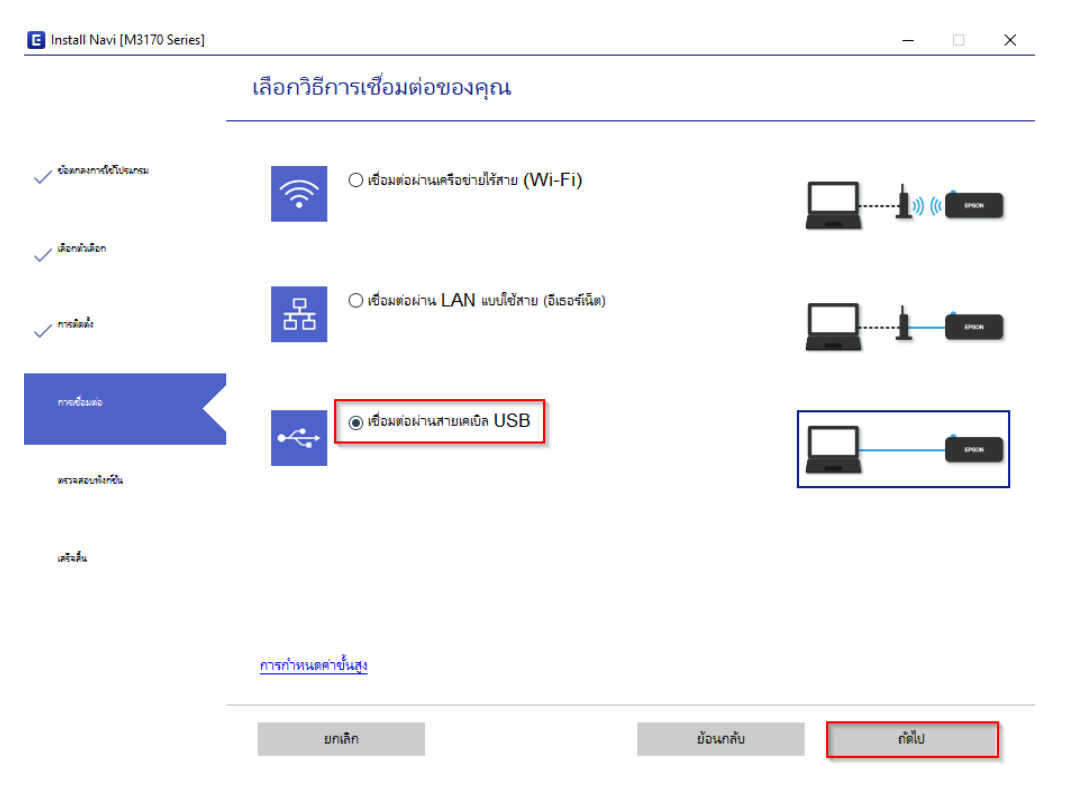

# 8. จะขึ้นหน้าต่างให้เชื่อมต่อสาย USB ให้เปิดเครื่องพิมพ์ และเชื่อมต่อสาย USB ระหว่างเครื่องพิมพ์กับคอมพิวเตอร์

| 🕒 Install Navi [M3170 Serie | es]                                           |                                 | - 🗆 X                    |
|-----------------------------|-----------------------------------------------|---------------------------------|--------------------------|
|                             | เชื่อมต่อผ่านสายเคเบิล USB                    |                                 |                          |
| 🗸 ข้อตกลงการใชโปรแกรม       |                                               |                                 | ^                        |
| 🗸 เสือกฟาเสือก              | ←                                             |                                 | EPSON                    |
| 🗸 การมิดตั้ง                | ตรวจพบ เครื่องพิมพ์ กรุณารอสักครู่เพื่อให้ก   | ารตั้งค่าเสร็จสมบูรณ์           |                          |
| การเชื่อมพ่อ                | K                                             |                                 |                          |
| ตราจสอบทั้งก์ยัน            |                                               |                                 |                          |
| เสรีจสั้น                   |                                               |                                 | <i>.</i>                 |
|                             |                                               | เมื่อเชื่อมต่อสาย USB การตั้งค่ | าจะดำเนินการโดยอัตโนมัติ |
|                             |                                               |                                 | ก้ดไป                    |
| с                           | contact Us                                    | Follow Us                       | More Detail              |
|                             | : support@eth.epson.co.th<br>: Epson Thailand |                                 | Website Prod             |

. 02-460-9699

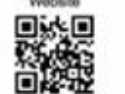

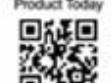

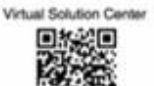

#### Oct 2019 / CS27

EpsonThailand

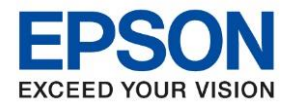

Virtual Solution Cer

| หัวข้อ        | : วิธีการติดตั้งไดร์เวอร์ เชื่อมต่อแบบ USB |
|---------------|--------------------------------------------|
| รุ่นที่รองรับ | : M3170                                    |

| Install Navi [M3170 Series] |                        | -     | $\times$ |
|-----------------------------|------------------------|-------|----------|
|                             | การติดตั้งเสร็จสมบูรณ์ |       |          |
| ข้อมกละการใช้ไประเทรม       |                        |       |          |
| 🗸 denihiden                 |                        |       |          |
| 🗸 การมือส่ง                 |                        |       |          |
| molessie                    |                        |       |          |
| ตรามสอบทั้งหรืน             |                        |       |          |
| เหริงสิ้น                   |                        |       |          |
|                             |                        |       |          |
|                             |                        |       |          |
|                             |                        | ก้ดไป | 1        |

9. หลังจากเชื่อมสาย USB จะปรากฏหน้าต่างการติดตั้งเสรจ็สมบูรณ์คลิก ถัดไป

10. จะปรากฏหน้าต่างดังภาพ หากต้องการทดสอบคลิก พิมพ์หน้าทดสอบ หรือคลิก ถัดไป

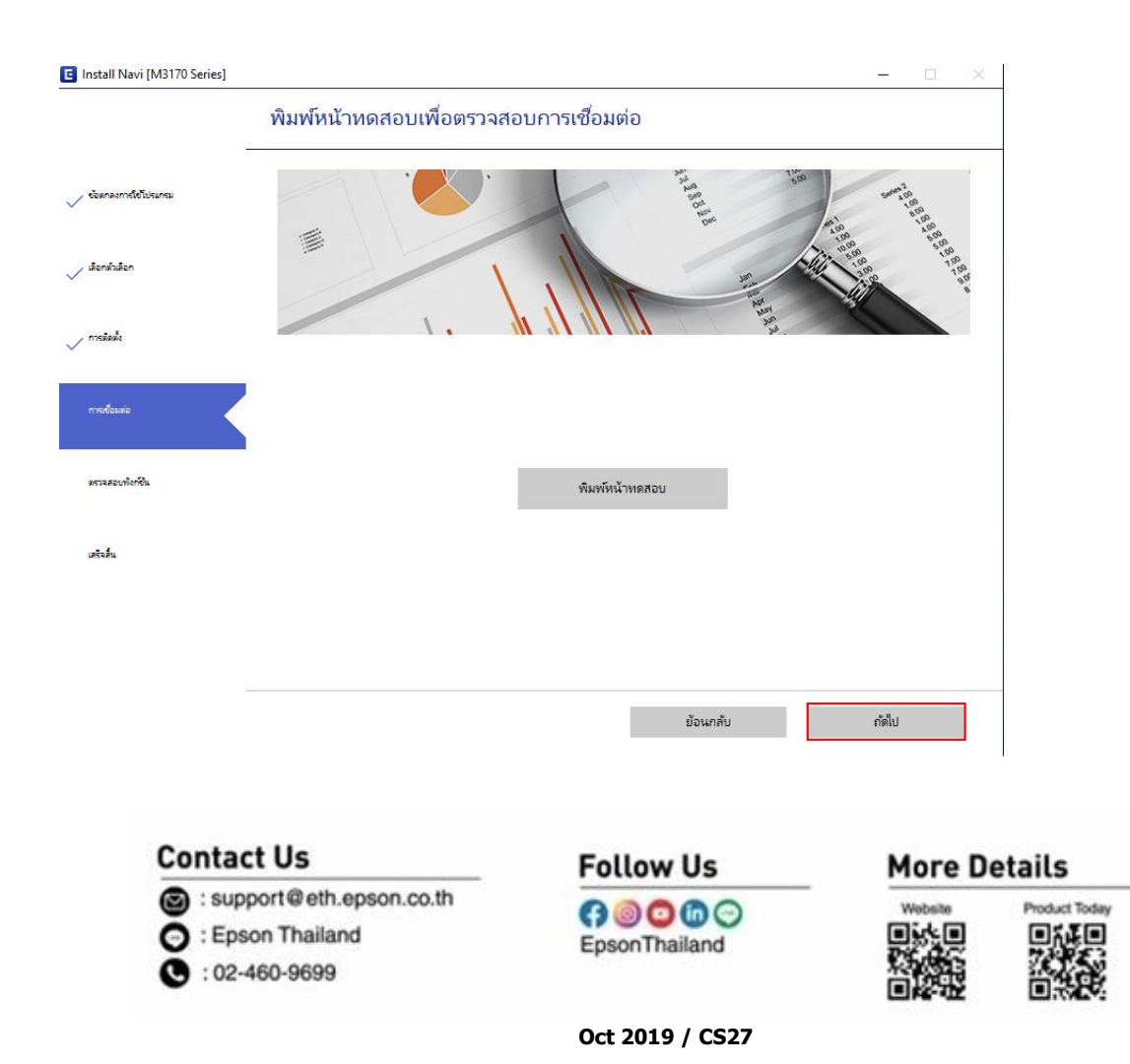

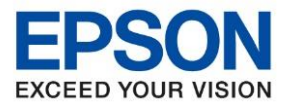

: วิธีการติดตั้งไดร์เวอร์ เชื่อมต่อแบบ USB หัวข้อ ร่นที่รองรับ : M3170

# 11.การติดตั้งเสร็จสมบูรณ์ คลิก เสร็จสิ้น

| Install Navi [M3170 Series] |                                   | - 🗆 X     |
|-----------------------------|-----------------------------------|-----------|
|                             | การติดตั้งเสร็จสมบูรณ์            |           |
| 🗸 ข้อมกลงการใช้ไประเทรม     |                                   |           |
| 🗸 เลือกส่วงสือก             |                                   |           |
| 🗸 การมีลลัง                 | เครื่องของคุณพร้อมใช้งาน          |           |
| 🗸 การเชื่อมพ่อ              |                                   |           |
| 🗸 หราวลสอบทั้งกรีน          |                                   |           |
| urtaku                      | ารรังจากนี้                       |           |
|                             | 🗹 ตรวจสอบหาซอฟต์แวร์ที่อัพเดตแล้ว |           |
|                             |                                   | เสร็จสิ้น |

#### 12.จะปรากฏหน้าต่างดังภาพ ตรวจสอบการซอฟต์แวร์...

| EPSON M                              | 3170 Series 🗸        | ₽<br>₽  |                     |
|--------------------------------------|----------------------|---------|---------------------|
| <b>เงษพแตตเฉลางยายนจ</b><br>อฟท์แวร์ | สถานะ                | Version | ขนาด                |
| Install Navi                         | [M3170 Series]       |         | ×                   |
| อฟต์แวร์วักิ ตรวจส<br>วฟท์แวร์       | อบการอัพเดหซอฟท์แวร์ |         | ขนาด                |
|                                      |                      |         |                     |
|                                      |                      |         | จำนวนทั้งหมด : - MB |

# 13.จะปรากฏหม้าต่องคิดตั้งซอฟด์แวร์แอพพลิเคชั่น Follow Us

: support@eth.epson.co.th Epson Thailand C : 02-460-9699

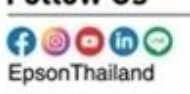

**More Details** 

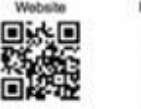

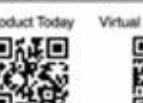

Virtual Solution Cer

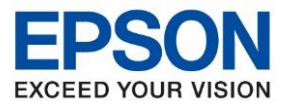

หัวข้อ รุ่นที่รองรับ : วิธีการติดตั้งไดร์เวอร์ เชื่อมต่อแบบ USB : M3170

| _ |       | _ |   |
|---|-------|---|---|
|   | <br>- | - | 4 |
|   |       |   |   |
|   |       |   |   |
|   |       |   |   |

| nstall Navi [M31 | 170 Series]         |                 |         |      |
|------------------|---------------------|-----------------|---------|------|
| ดตั้งซอฟ         | ต์แวร์แอพพลิเค      | าชัน            |         |      |
| E                | EPSON M3170         | Series ~        | Ð       |      |
| การอัพเด         | ตผลิตภัณฑ์ที่จำเ    | ป็น             |         |      |
| ซอฟท์แวร์        |                     | สถานะ           | Version | ขนาด |
|                  |                     |                 |         |      |
|                  | Install Navi [M3170 | Series]         |         | ×    |
| ซอฟต์แว          | ร์ที่ ตรวจสอบการอ่  | วัพเดทซอฟท์แวร์ |         |      |
| ซอฟท์แวร์        |                     |                 |         | ขนาด |
|                  |                     |                 |         |      |
|                  |                     |                 |         |      |
|                  |                     |                 |         |      |

จำนวนทั้งหมด : - MB

ปิดหน้าต่าง

ติดตั้ง 0

# 15.จะขึ้นหน้าต่างดังรูปกด Close

| Install Navi [M3170 Series]                                                                        | $\times$ |
|----------------------------------------------------------------------------------------------------|----------|
| Online Product Registration                                                                        |          |
| Product Name : M3170 Series                                                                        |          |
| Thanks for buying Epson. Please register your Epson product.<br>Please select your country/region. | 7        |
|                                                                                                    |          |
|                                                                                                    |          |
|                                                                                                    |          |
| Please select your country/region. United States                                                   | ~        |
| □ Do not display this message again.                                                               |          |
| Register Close                                                                                     |          |

#### 16.จะขึ้นหน้าต่างดังรูปกด Exit Contact Us

support@eth.epson.co.th
Epson Thailand
:02-460-9699

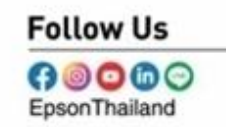

#### **More Details**

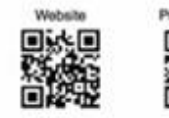

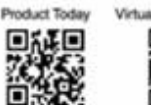

Virtual Solution Center

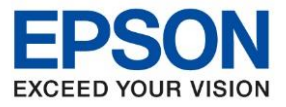

หัวข้อ รุ่นที่รองรับ : วิธีการติดตั้งไดร์เวอร์ เชื่อมต่อแบบ USB

: M3170

| Install Navi [M3170 Series] |         |               |              |  |
|-----------------------------|---------|---------------|--------------|--|
| Install application so      | oftware |               |              |  |
| EPSON M3170 S               | eries ~ | t)            |              |  |
| Essential Product           |         | C.            |              |  |
| Software                    | Status  | Version       | Size         |  |
|                             |         |               |              |  |
| Other useful softw          | are     |               |              |  |
| Software                    | Status  | Version       | Size         |  |
|                             |         |               |              |  |
|                             |         |               |              |  |
|                             |         |               | Total : - MB |  |
|                             |         |               |              |  |
|                             |         |               |              |  |
| Exit                        |         | Install 0 ite | em(s)        |  |
|                             |         |               |              |  |

#### **Contact Us**

S : support@eth.epson.co.th

Epson Thailand
: 02-460-9699

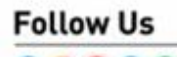

FpsonThailand

#### **More Details**

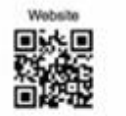

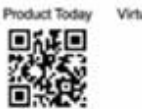

Virtual Solution Center